# Інструкція про активацію віддаленого доступу до ресурсів

## Elsevier для користувача

## Крок 1. Перейдіть за посиланням: <u>https://www.sciencedirect.com/</u>

| caren for peer-re  | vieweu journais, | articles, book chapte | ers and open access cor                                                              | ntent.                                                            |
|--------------------|------------------|-----------------------|--------------------------------------------------------------------------------------|-------------------------------------------------------------------|
| Keywords           |                  | Author name           |                                                                                      |                                                                   |
| Journal/book title | Volume           | Issue                 | Pages                                                                                | Q Advanced sear                                                   |
|                    |                  | C                     | The second                                                                           | <u> </u>                                                          |
| Serve.             | 2                | 5                     | The most relevant researc<br>related viruses is available<br>downloaded in a machine | h on Novel Coronav<br>for free on Sciencel<br>-readable format fo |

Крок 2. Зареєструйтеся латинськими буквами, натиснувши на кнопку «**Register**». Під час реєстрації вкажіть корпоративну поштову скриньку:

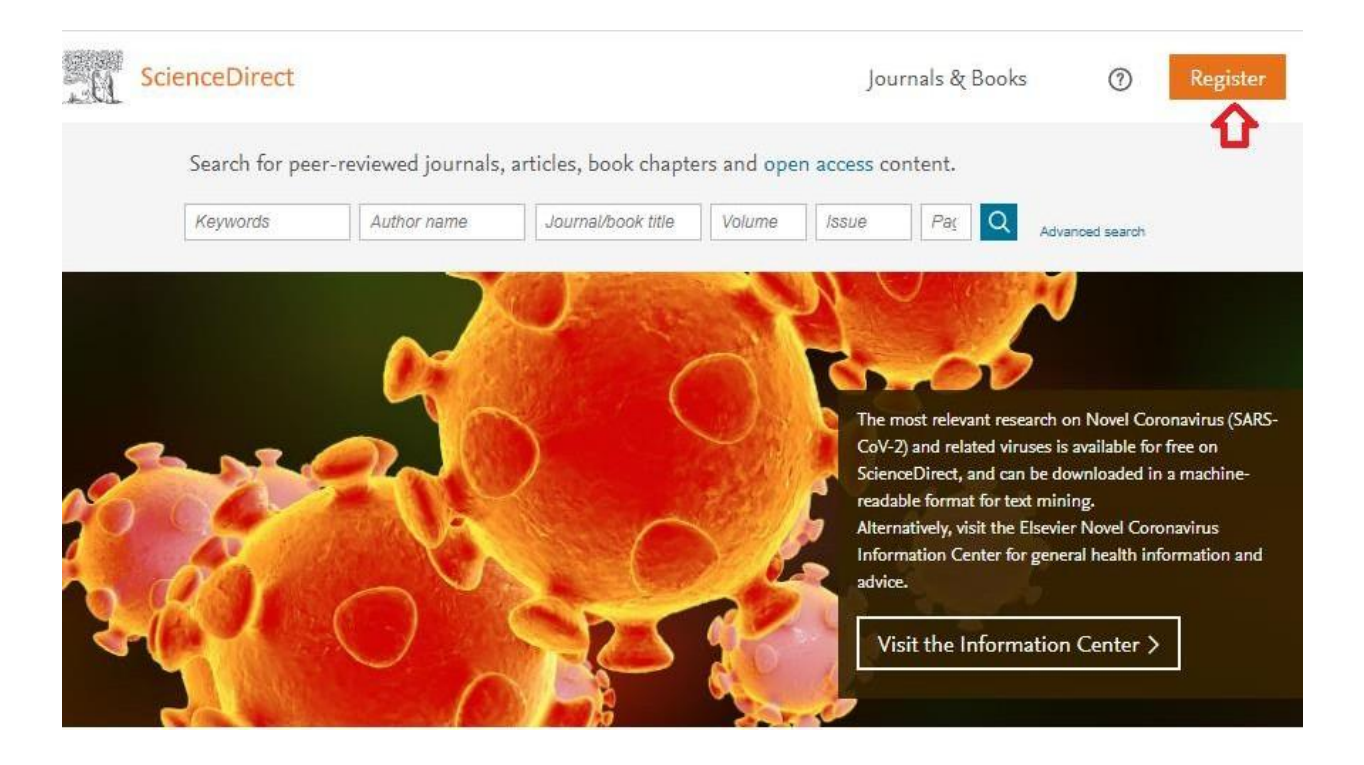

| Create an ac                                     | count si                                        | gn in |
|--------------------------------------------------|-------------------------------------------------|-------|
| First name                                       | Family name                                     |       |
| Email<br>Enter an email address                  | 3                                               |       |
| Password                                         |                                                 |       |
| By creating an account<br>conditions and Privacy | you agree with Elsevier website terms a Policy. | and   |
|                                                  | Create                                          | >     |

Крок 3. Поверніться на початкову сторінку за посиланням: <u>https://www.sciencedirect.com/</u>. Внизу сторінки натисніть на посилання «**Remote access**»:

| View all the publ<br>Read more abou | ications with open access articles<br>t Elsevier's open access publishing choices |                       |   |   |   |
|-------------------------------------|-----------------------------------------------------------------------------------|-----------------------|---|---|---|
|                                     |                                                                                   |                       |   |   |   |
| About ScienceDirect                 | Keep Up to Date                                                                   | Explore Elsevier      |   |   |   |
| Help                                | Create and manage alerts                                                          | Elsevier Connect      |   |   |   |
| Online video tutorials              | Receive personalized recommendations                                              | Publish with Elsevier |   |   |   |
| Privacy principles<br>Accessibility |                                                                                   | Scopus<br>Mendeley    |   |   |   |
|                                     |                                                                                   |                       | f | У | ٠ |

Крок 4. Після відкриття нової вкладки, введіть корпоративну електронну пошту, яку використовували під час реєстрації, а потім натисніть на кнопку **«Continue»**.

| ScienceDirect            | Journals & Books |
|--------------------------|------------------|
| Apply for remote access  |                  |
| (*=required fields)      |                  |
| E-mail Address: Continue |                  |
| 1                        |                  |

Крок 5. Перевірте наявність листа на корпоративній електронній пошті та активуйте віддалений доступ:

ScienceDirect - Remote access request confirmation

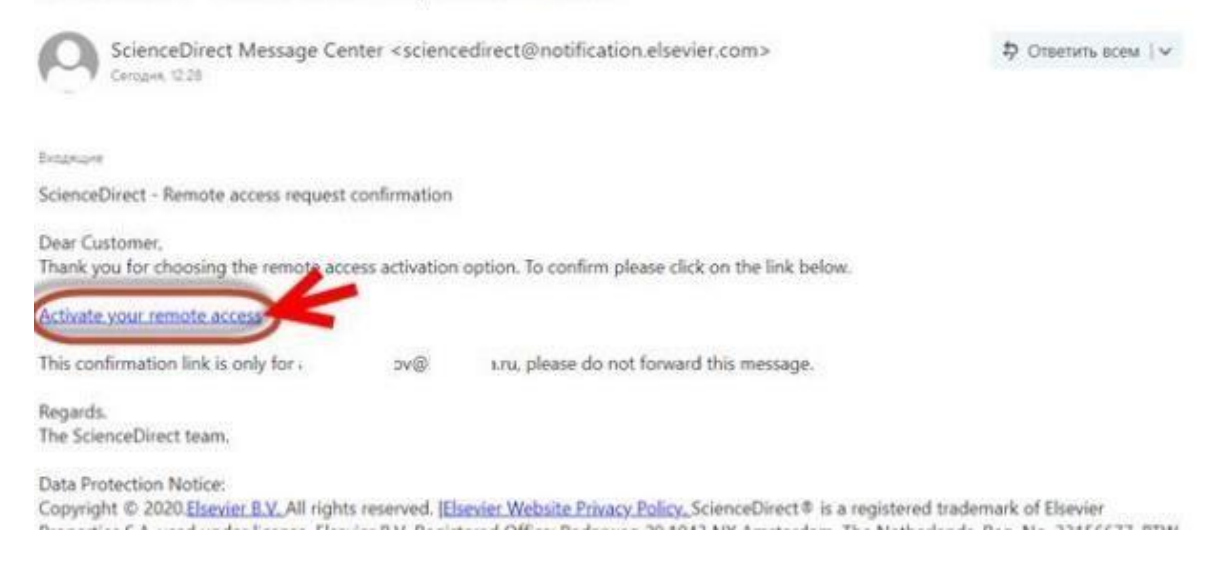

Крок 6. Перейшовши за відповідним посиланням (крок 5), введіть пароль, який вносили під час реєстрації:

|                                     |                                             | and retirers and                | 055     |  |  |
|-------------------------------------|---------------------------------------------|---------------------------------|---------|--|--|
| Vo have found y<br>fease writer yes | our profile marrie ad<br>r pessoned below t | ke⊛r / .r<br>s gam remote acces | N.      |  |  |
| t <sup>1</sup> = required for       | Ad)                                         |                                 |         |  |  |
| Pano                                | nord.                                       | (1)                             |         |  |  |
|                                     | Continue                                    | Carthue uthou                   | t Login |  |  |
|                                     |                                             |                                 |         |  |  |

Крок 7. Якщо система висвітлить червоним кольором помилку, знову перейдіть за посиланням: <u>https://www.sciencedirect.com/</u>. Наявність імені та прізвища в правому верхньому куті свідчить про отриманий доступ.

Один профіль можна використовувати для різних ресурсів Elsevier (ScienceDirect, Scopus, Scival).

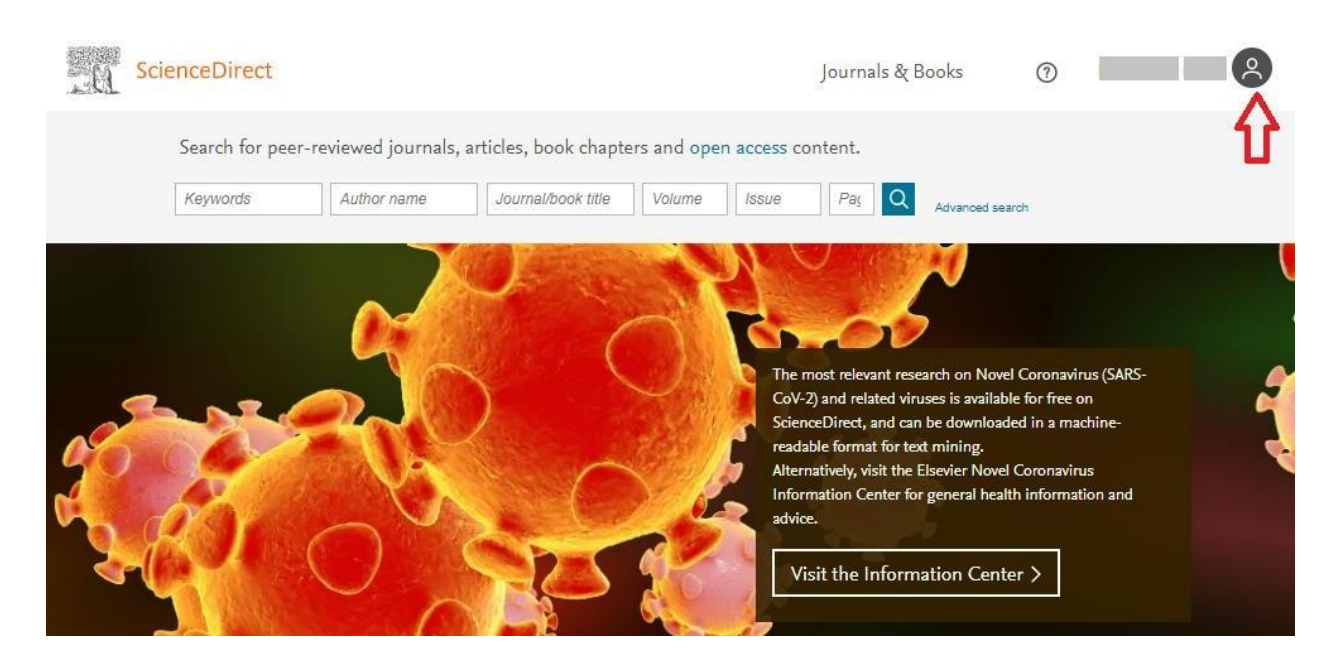

Крок 8. Якщо з певних причин не вдалося активувати віддалений доступ, будь ласка, зверніться в службу підтримки:

• онлайн-форма (на англ.)

https://service.elsevier.com/app/contact/supporthub/sciencedirect/

• онлайн-чат (на англ.)

https://service.elsevier.com/app/chat/chat\_launch/supporthub/sciencedirect/

• телефонний дзвінок (на англ.)

https://service.elsevier.com/app/phone/supporthub/sciencedirect/

Крок 9. Для роботи в БД Scopus потрібно вийти з Science Direct, натиснувши Sign Out під кружком з Вашими ім'ям / прізвищем.

Крок 10. У новому вікні в пошуковому рядку ввести адресу

<u>https://www.scopus.com/</u>. На сторінці Scopus preview в правому верхньому кутку клікнути на іконку Institutions, потім на активну кнопку **Проверить доступ**.

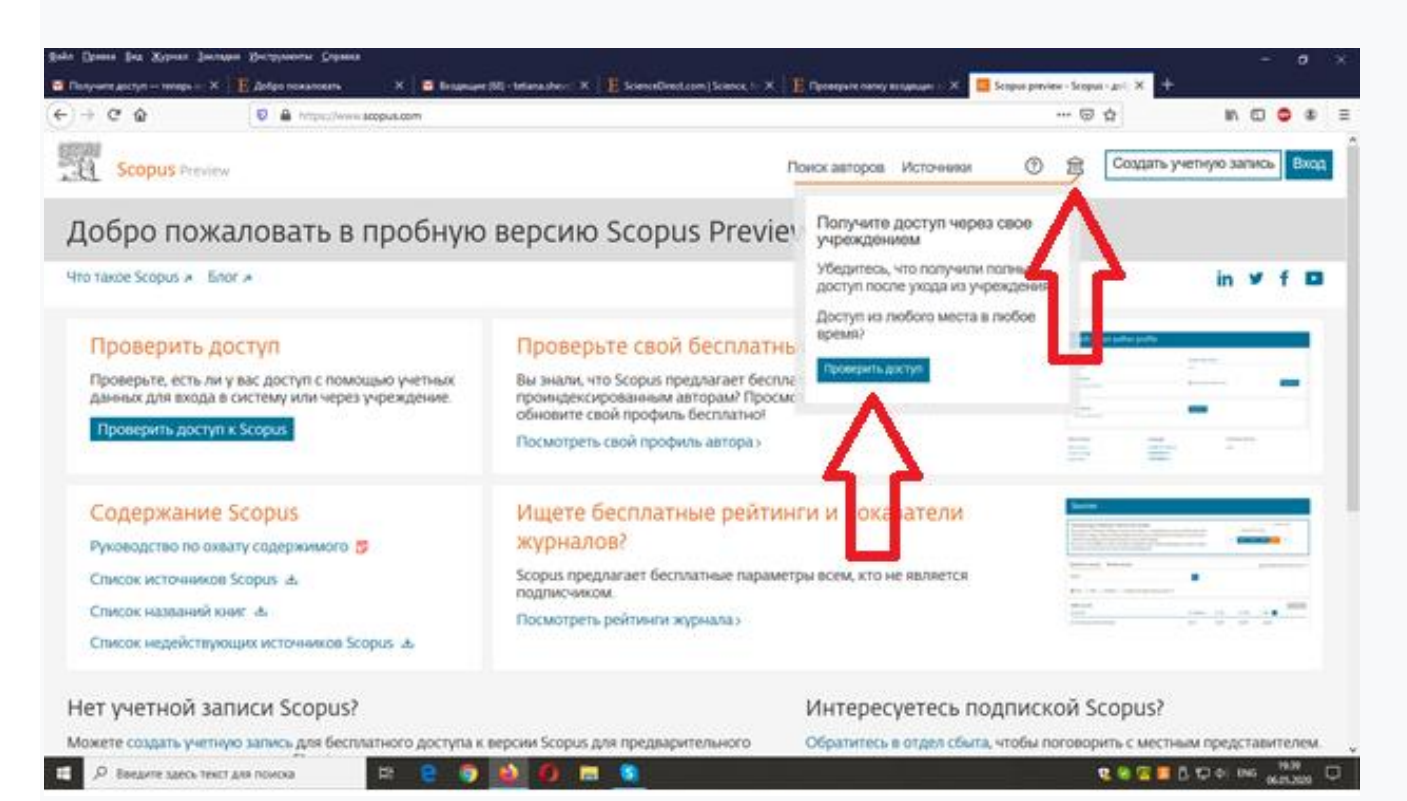

У новому вікні ввести корпоративну пошту. По електронній пошті Вам буде відправлено підтвердження. Перевірте вашу поштову скриньку і натисніть на посилання, щоб активувати Ваш доступ.

#### Варіант розвитку сюжету

Натиснути кнопку Check Access

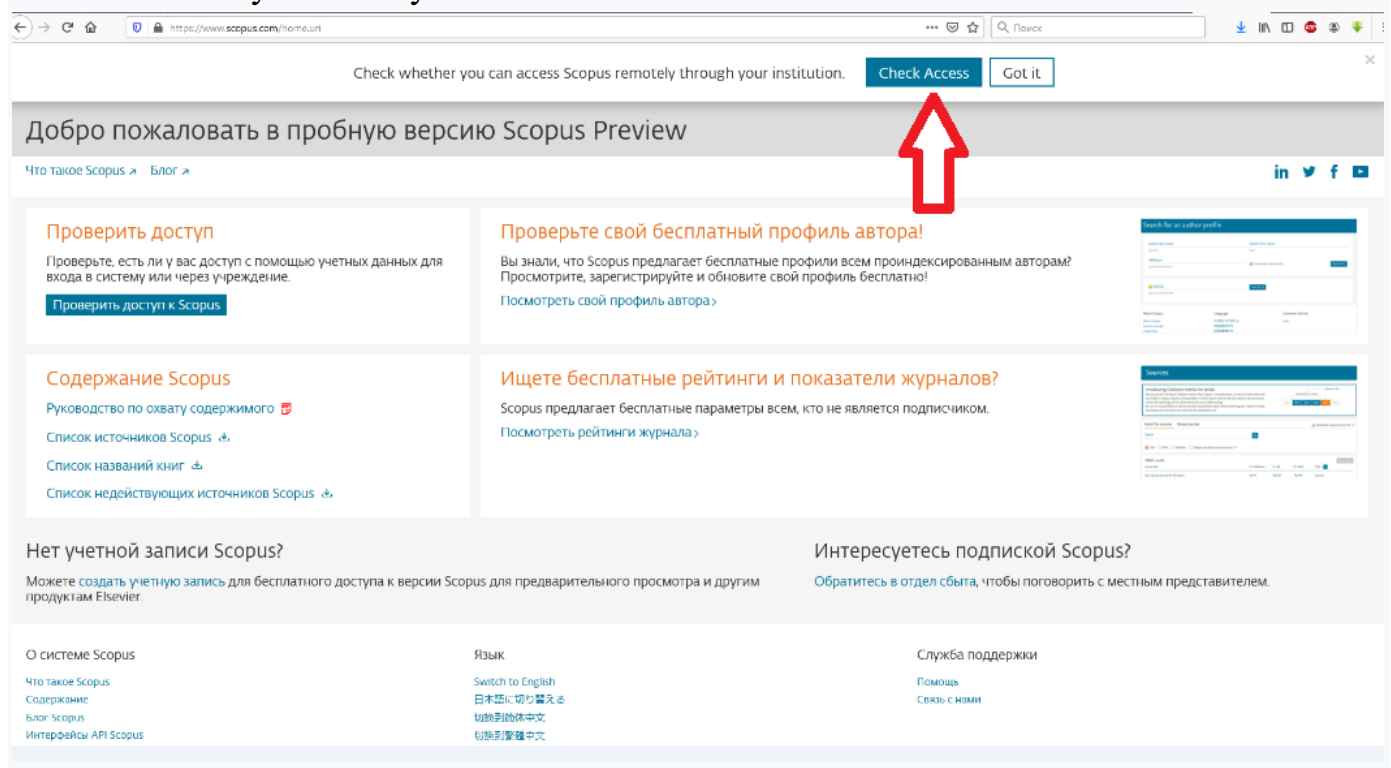

У новому вікні вибрати наш університет Kharkiv National University of Radioelectronics. Клікнути кнопку Continue.

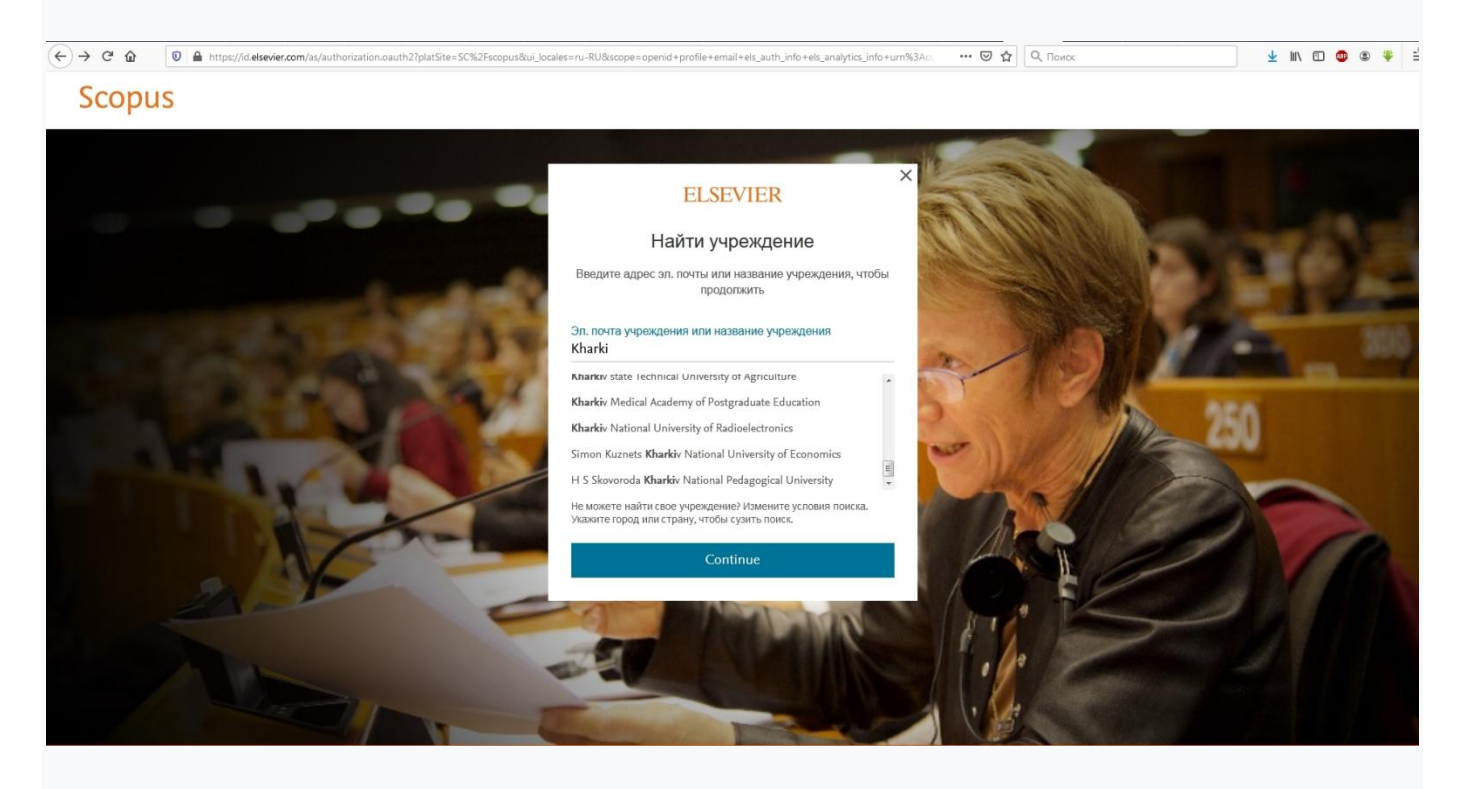

Введіть адресу вашої електронної пошти в домені університету. Продолжить.

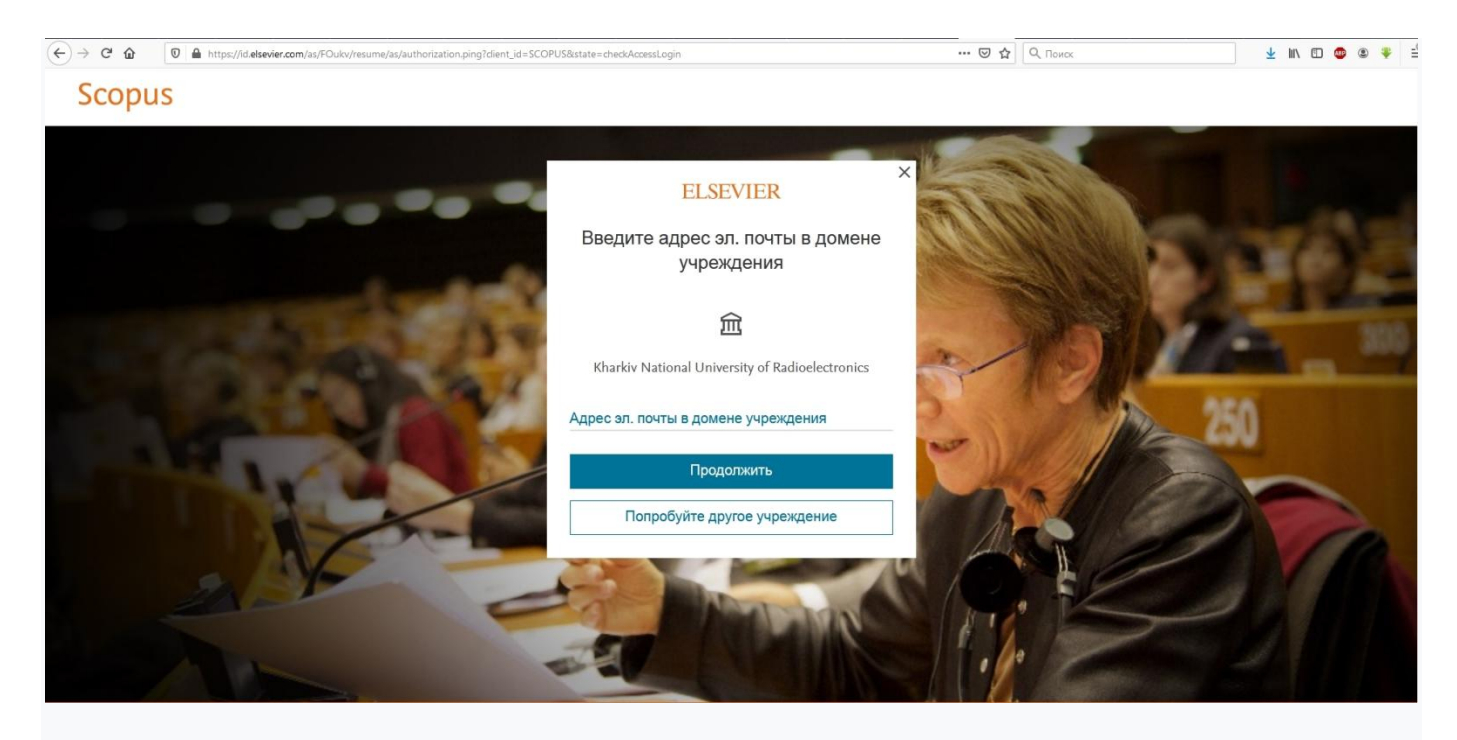

На електронну адресу прийде підтвердження. Перевірте Вашу поштову скриньку.

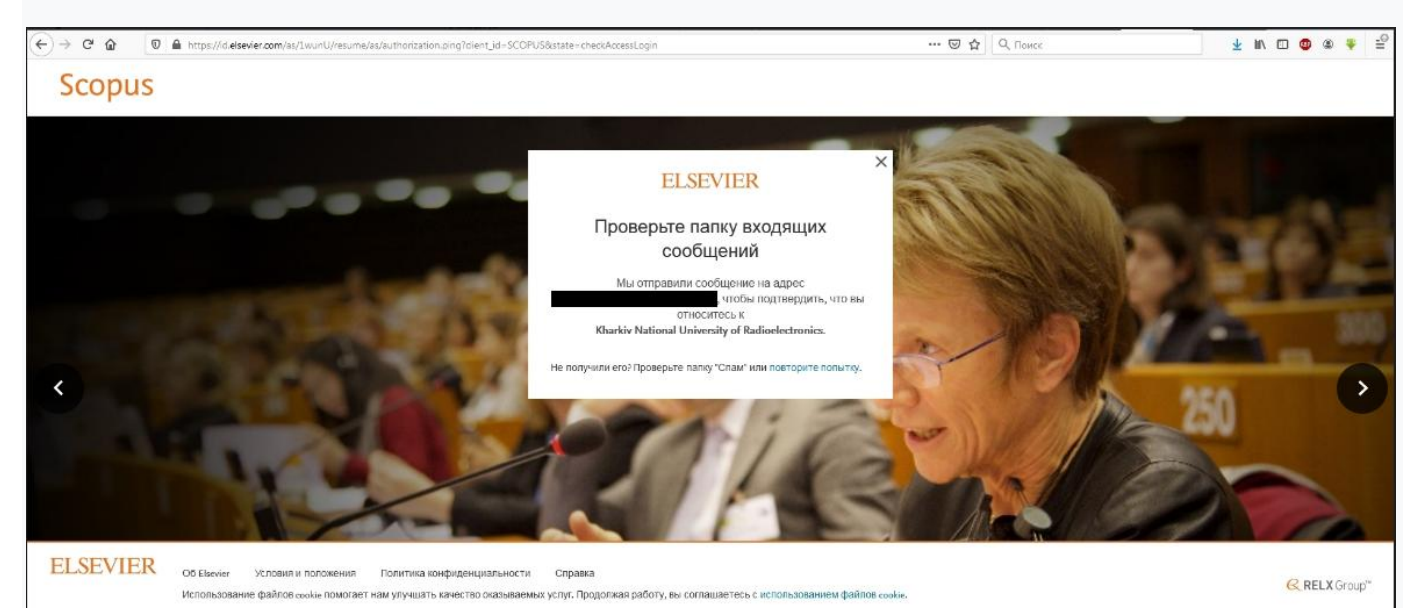

Натисніть на посилання, щоб активувати Ваш доступ.

| ELSEVIER                                                                                                    |                                             |
|----------------------------------------------------------------------------------------------------|---------------------------------------------|
| Добро пожаловать, ,<br>Щелкните по ссылке ниже, чтобы получить доступ к испол<br>сервисам Elsevier через <b>Kharkiv National University of</b><br><b>Radioelectronics</b> .<br><b>Получить доступ</b><br>Или используйте эту ссылку:<br>https://id.elsevier.com/ext/ElARedeem?dgcid=raven_id_institutionalact<br>SCOPUS&emailSignIn=KFXASGwK7US%2BHzGSvH64zXS01G7A67<br>FxR2lbUlfOYwFW4pyxHtWFNuJsu%2Fe06ZKkE%3D&ui_locales=ru-<br>Команда Elsevier | ьзуемым<br>cess_email_<br>/Uky3iheFa<br>-RU |

### Вітаємо, Ви - в БД Scopus.

| (-) → с வ                                                                                                    | copus.com/search/form.un?display=basic<br>OB                                                                                                    | 은 ···· 영 ☆ О, Пемес<br>Поиск Источники Списки Se                                                                      | ч № Ф Ф ¥ ₽<br>GVal л Ф Ф Ф Ф Ф |
|----------------------------------------------------------------------------------------------------|----------------------------------------------------------------------------------------------------|----------------------------------------------------------------------------------------------------|---------------------------------|
| Документы Авторы Поиск Неринер Cognitive architecturer' AND rate                                                         | ) Организации Расширенный поиск                                                                                                    | Название статьи, краткое описан 💙 丰                                                                                   | Советы по поиску 🕅              |
| > Ограничить                                                                                                    |                                                                                                    | Сброс формы Поиск Q                                                                                                   |                                 |
|                                                                                                    |                                                                                                    |                                                                                                    | ОС Помогите улучшить Scopus     |
| О системе Scopus<br>Что такое Scopus<br>Сладежание<br>Блог Scopus<br>Интерфейсы API Scopus<br>Вопросы конфиденциальности | <b>Язык</b><br>Switch to English<br>日本語に切り覚える<br>切除到際体中文<br>切除到繁 <b>健</b> 中文                                                                                                    | Служба поддержки<br>Помощь<br>Связь с нами                                                                            |                                 |
| ELSEVIER                                                                                                    | Условия использования » Политика конфиденциальности »<br>Авторское право © Elsevier BV ». Все права защищены. Scopus® является зарегистриров<br>Мы используем файлы cookie, чтобы предоставлять услуги и повышать их качество, а та<br>даете согласие на использование файлов cookie. | анным товарным знаком Elsevier B.V.<br>кже для индивидуального подбора содержимого. Продолжая пользоваться сайтом, вы | <del>(</del> Relx               |

Якщо щось пішло не так, звертайтеся в службу підтримки за адресою: <u>https://service.elsevier.com/app/contact/supporthub/scopus/</u>

## Можливий текст звернення:

I am from Kharkiv National University of Radioelectronics. My remote access to the Scopus database is incorrect. I get into Scopus Preview. Screenshot attached. The site does not produce errors. Please, help me to solve the issue.